# How to Register and Bid Online

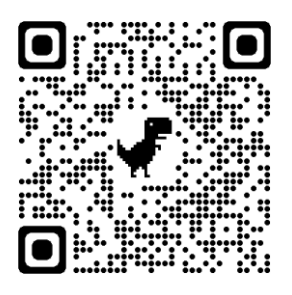

### Go to: https://www.venditoronline.co.za/

| → C                                                         |                                                                   |                                                  |                                                          |
|-------------------------------------------------------------|-------------------------------------------------------------------|--------------------------------------------------|----------------------------------------------------------|
| 🗣 www.venditor.co.za 🛛 🖻 Email Us                           | <b>G</b> 012 403 8360 <b>G</b> 072 041 2836                       |                                                  | f 🗹 in                                                   |
|                                                             |                                                                   | HOME AUCT                                        | IONS ~ LOGIN REGISTER ACCOUNT                            |
| NO UPCOMING AUCTIONS<br>Please Do Come<br>See PAST Auctions | Back Soon                                                         |                                                  |                                                          |
| 01.                                                         | 02.                                                               | 03.                                              | 04.                                                      |
| Register                                                    | Verify Account                                                    | Update Account                                   | Start Bidding                                            |
| Register with your name, surname, email and password.       | Once you have registered you will<br>need to verify your account. | You will need to update your details (once-off). | Go to the auction you wish to view<br>and start bidding. |

REGISTER NOW

REGISTER NOW

• To <u>register</u> click on the drop down menu on the top right corner (mobile) | or on

REGISTER NOW

| HOME                    |              |                     |   |                  |
|-------------------------|--------------|---------------------|---|------------------|
| AUCTIONS                | ~            |                     |   |                  |
| FOR SALE / OFFERS       | ~            |                     |   |                  |
| LOGIN                   |              |                     |   |                  |
| REGISTER ACCOUNT        |              |                     |   |                  |
| CONTACT US              |              |                     |   |                  |
| the <u>register</u> but | ton in the m | nenu (desktop).     |   |                  |
| HOME A                  |              | FOR SALE / OFFERS ~ | - | REGISTER ACCOUNT |
| Click her               | e to Reg     | ister!              |   |                  |
| Robo                    | ot Check     | :1                  |   |                  |

• Fill in all the details required, name, surname, email, telephone number and password.

| Register Account<br>Please Fill In Your Details Belov | N |
|-------------------------------------------------------|---|
| Your Details                                          |   |
| Name                                                  |   |
| Surname                                               |   |
| Surname                                               |   |

Once this is done you will receive an email to verify your account. <u>Click on the link.</u>

Please click on the link below to verify your account. Without clicking on this link your account wont be accessible.

| CLICK HERE TO VERIFY YOUR EMAIL ADD                                                                 | RESS                         |
|----------------------------------------------------------------------------------------------------|------------------------------|
| Note!<br>Remember you still need to register for the Au                                             | that you want to partake in. |
| If you have any problems please call us on 082 306 9185<br>or email us at support@auctionsoft.co.za |                              |

• NB! Please do check your SPAM and JUNK mail if the mail is not in your Inbox.

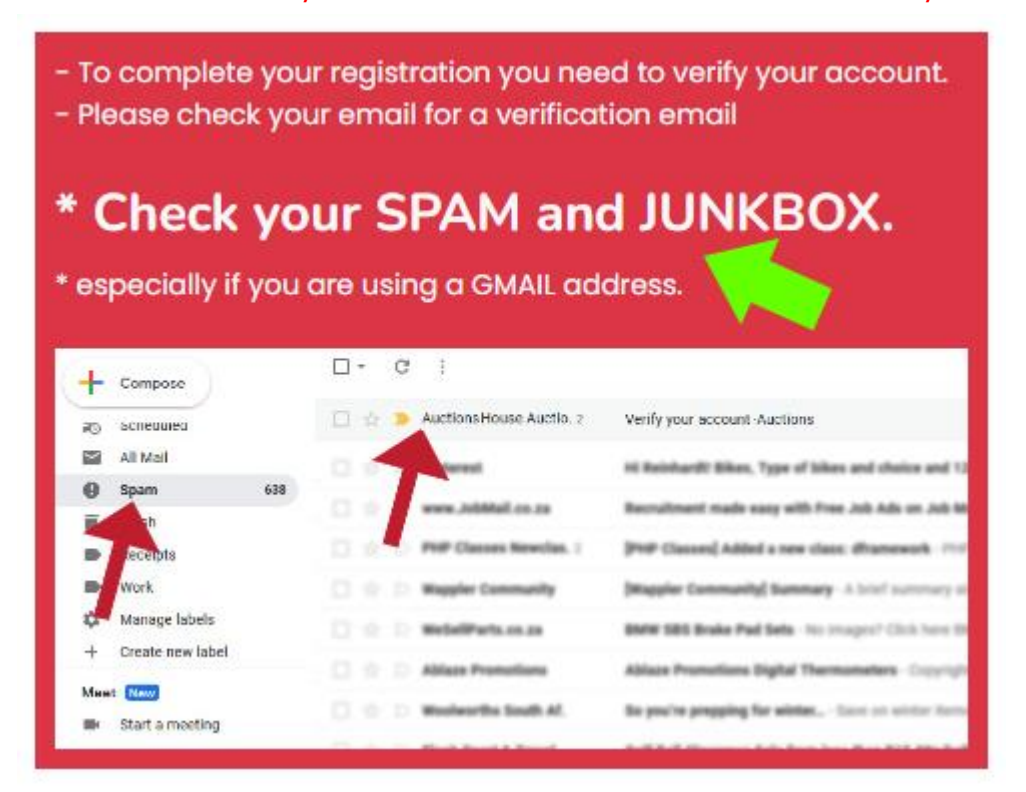

• You will now be redirected to the website. Click on the link to verify your account.

| Vei<br>Plec | r <b>ify your Email Account</b><br>Ise Click On The Link Below                       |
|-------------|--------------------------------------------------------------------------------------|
|             |                                                                                      |
|             | Click here to verify your email address                                              |
| NA          | ote! Remember you still need to register for the uction that you want to partake in. |

• Once your account has been verified (once-off) you can either return to the home page or the upcoming auctions page. Where you can register to partake in an auction.

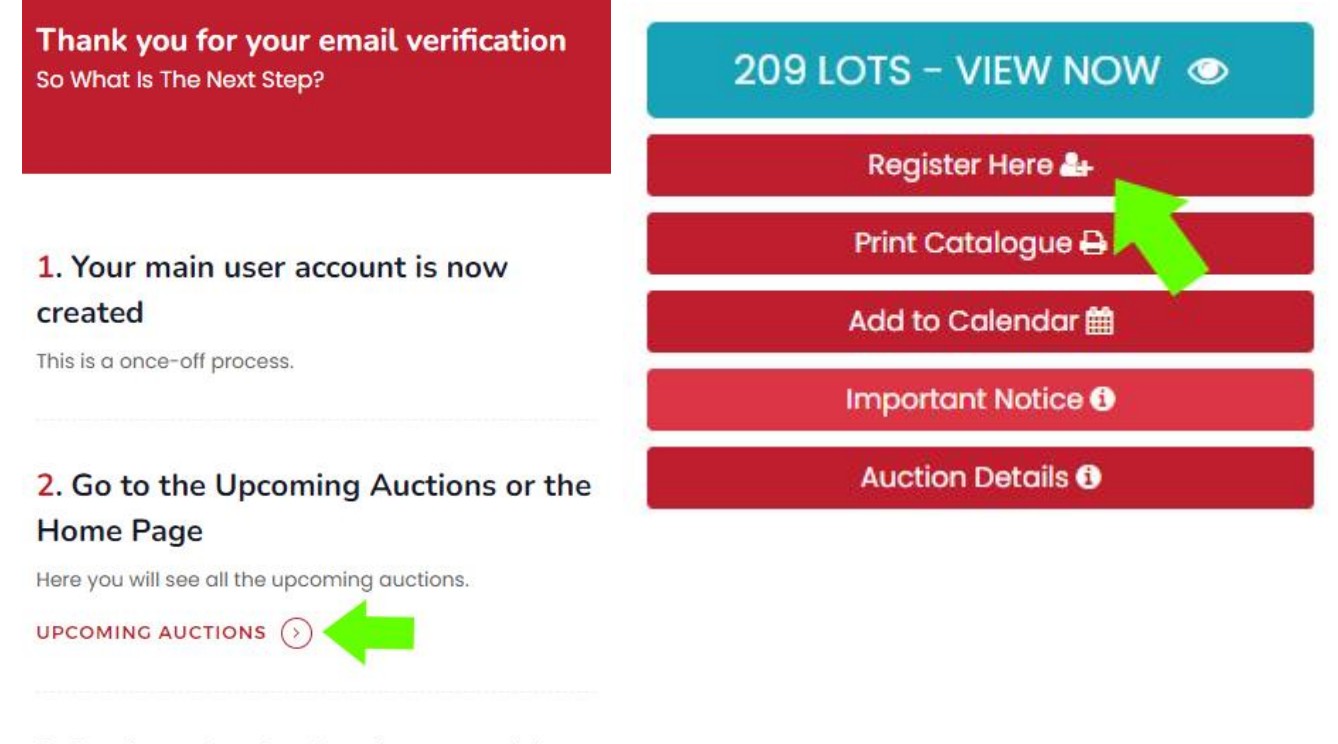

## **3**. Register for the Auction you wish to partake in

To partake in any auction, you must click on the

• If you are not logged in, then you will be redirected to the login page.

| <b>Login</b><br>Please Fill In Your Details Belor | w                       |
|---------------------------------------------------|-------------------------|
| Login                                             |                         |
| Email                                             |                         |
| Password                                          | (Forgot Your Password?) |
| Password                                          | Ø)                      |
| Remember me                                       |                         |

• Once you are logged in, then only you will be able to register your participation.

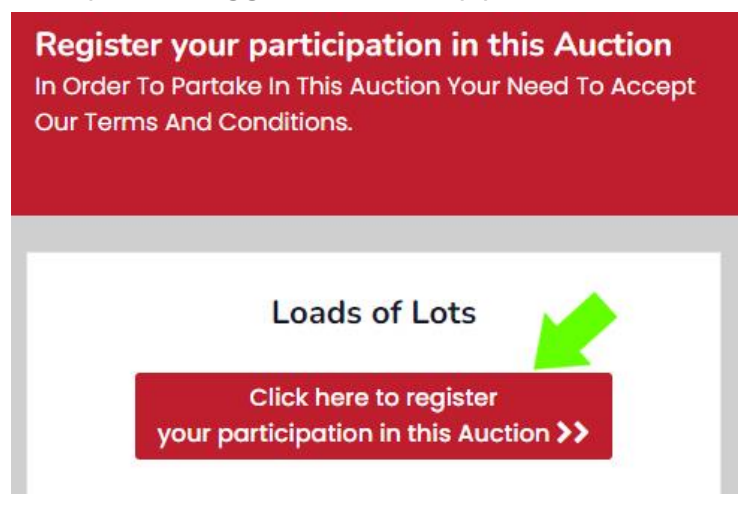

• You will need to accept the terms and conditions before you are registered to take part in the auction.

Note! Depending on the Auction requirement, you might be required to pay a deposit and load documents.

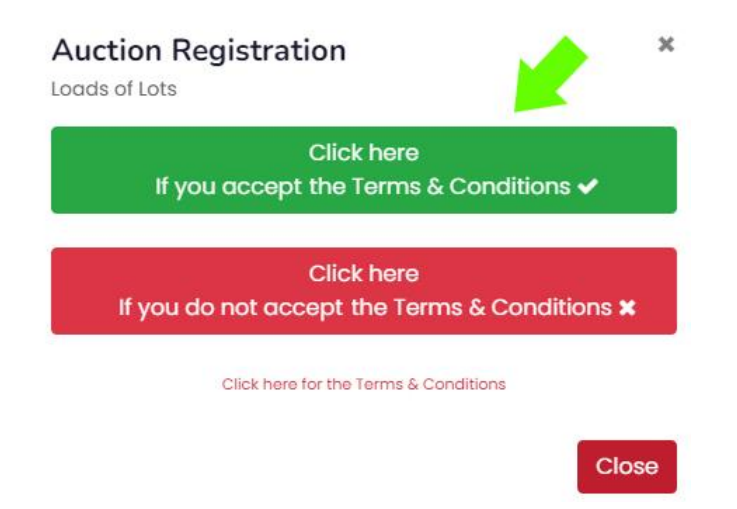

\*\* If you are a first time user, then you will be required to do a once-off update of your profile

#### for our records.

| Update<br>Below You Co         | rour Profile<br>Update Your Detailis |   |
|--------------------------------|--------------------------------------|---|
| ID Number / Po                 | sport Number / Licence Number        |   |
| 454545554                      |                                      |   |
| Name                           |                                      |   |
| John                           |                                      |   |
| Sumame                         |                                      |   |
| Do                             |                                      |   |
| Mobile Number<br>Current Numbe | in use: (+27) 082-306-9185           |   |
| za South Afri                  | 5 (+27)                              | ~ |
| 082 -                          | 123 - 4855                           |   |
| Alternative Mol                | le Number                            |   |
| za South Afri                  | 3 (+27)                              | ~ |
| za South Afri                  | 827 - 1234                           | ÷ |

Now that your profile is updated go back to the upcoming auctions page.

| HOME |               | For sale / offers $\sim$ | MY AUCTIONS<br>MY FOR SALE | PROFILE # |
|------|---------------|--------------------------|----------------------------|-----------|
|      | Upcoming Au   | uctions                  |                            |           |
|      | Past Auctions | 3                        |                            |           |
|      | Need Help?    |                          |                            |           |
|      |               |                          |                            |           |

Click on the View Lots.

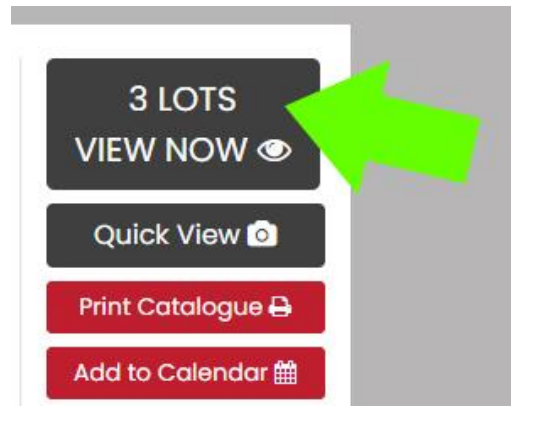

• \*\* If **no pre-registration** is required - You are now registred to partake in the auction.

\*\* If **pre-registration** approval is required then the following promt will appear under each lot.

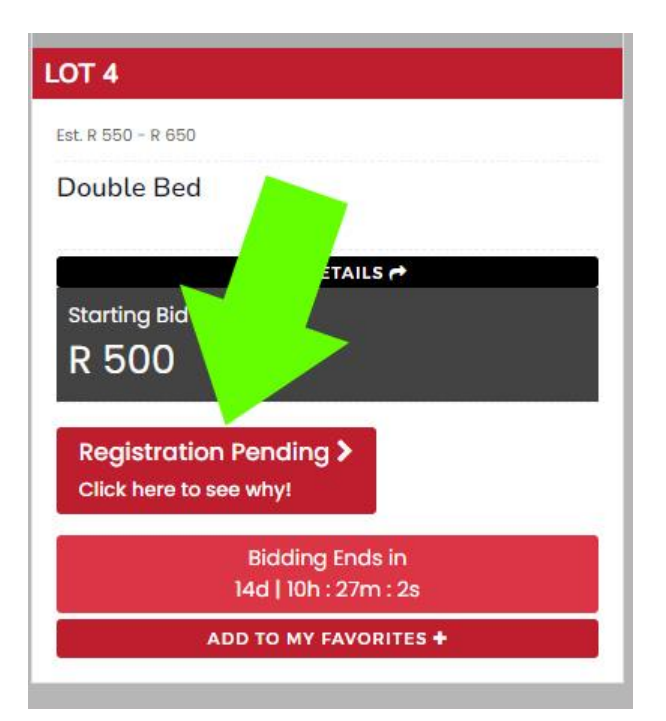

Depending on the auction requirment, please supply the information request.

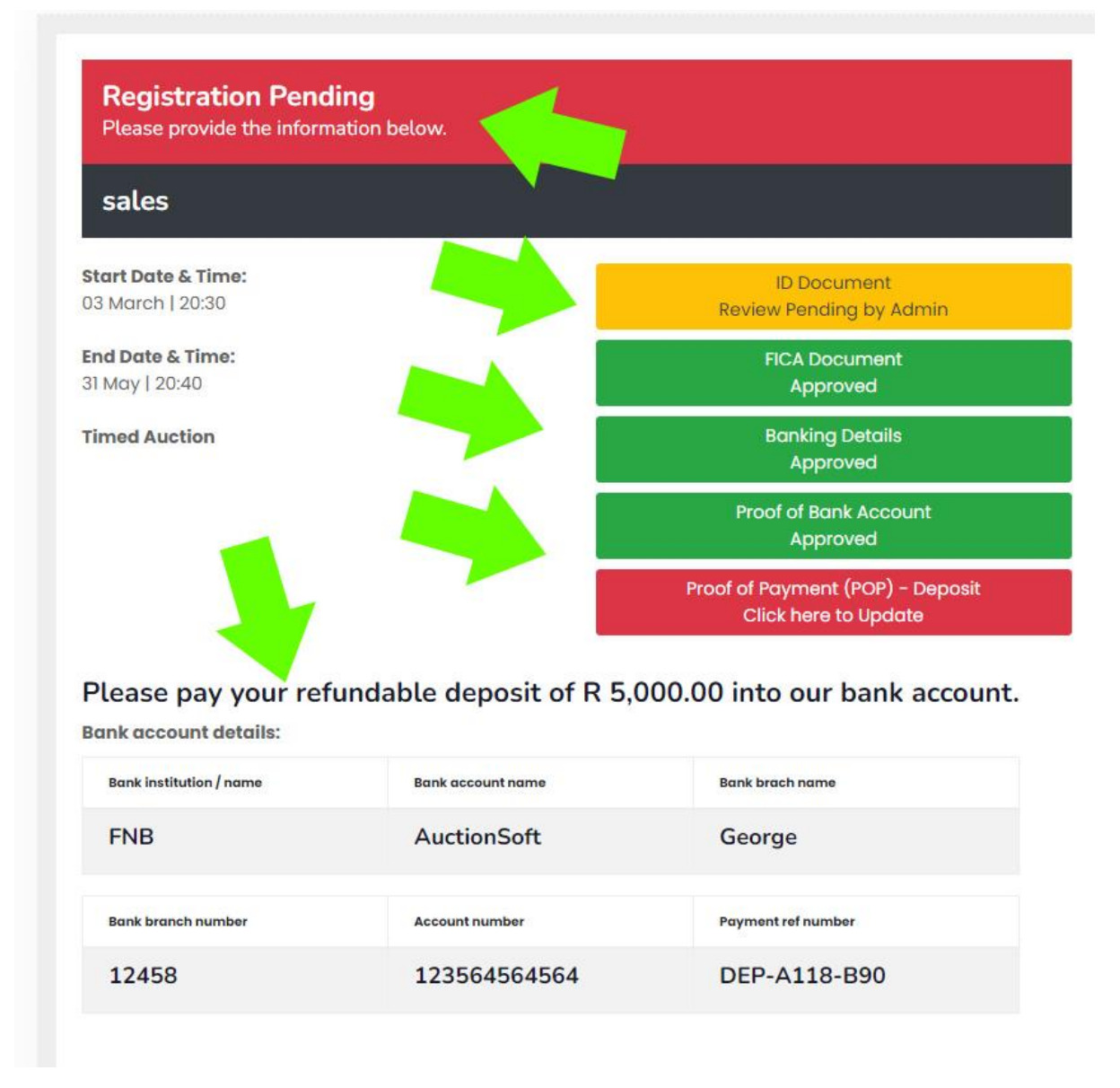

Once you supplied the details above, the administator will review the details and either approve or disapprove your registration.

\*\* If the admin approved your registration then you will get an confirmation via email that you are registred to partake in the auction.

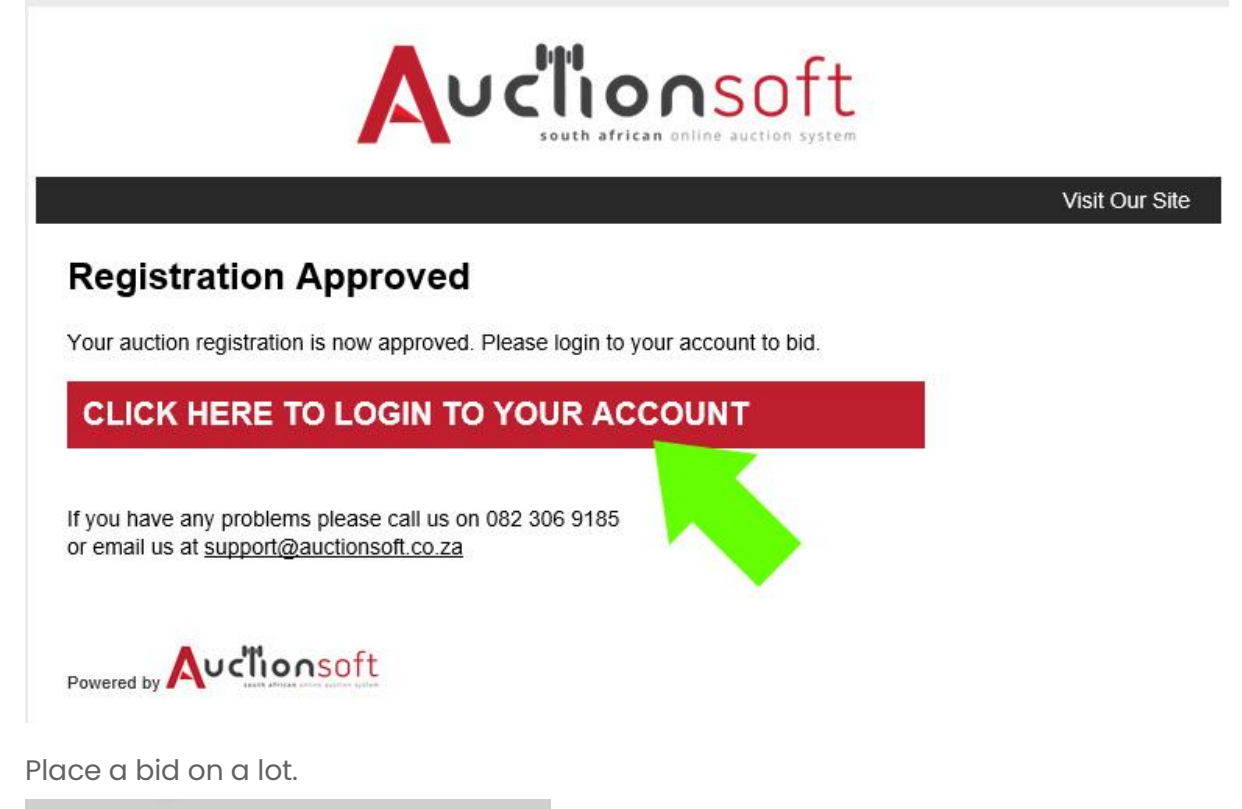

| 0                                                                    |  |
|----------------------------------------------------------------------|--|
| LOT 1                                                                |  |
| Est. R 5,500 - R 6,500<br>Gold Ring<br>Click me for more information |  |
| EXPANDED VIEW 🔿                                                      |  |
| Starting Bid R 5,000                                                 |  |
|                                                                      |  |
| PLACE AN AUTO BID 🔦                                                  |  |

•

• Select the amount and submit your bid.

| Starting Bid: R 5,000                                          |      |
|----------------------------------------------------------------|------|
| elect the amount you want to bid below.                        |      |
| Select Amount                                                  |      |
| R 5,000                                                        |      |
| R 5,250                                                        |      |
| id is calculated as:<br>'our Bid + Buyers Commission of 10% (+ | VAT) |
|                                                                |      |

• If your bid is successful, it will be indicated as below.

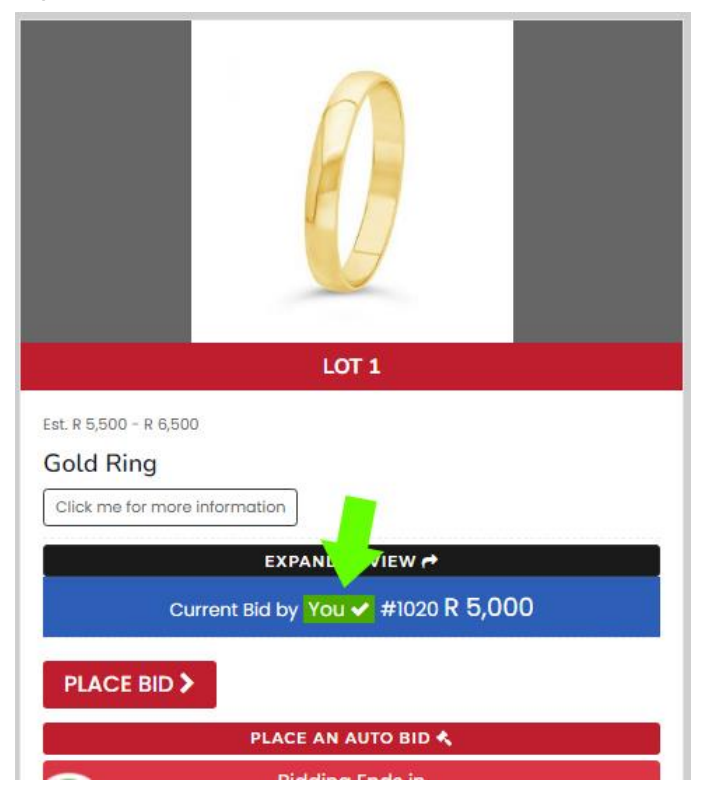

• NB! Your account will remain suspended until you verify your account via your email.

### Your Invoices

• Once the auction has closed click on the "my auctions" button to download your invoice & to view your bidding history.

| HOME                          |   |
|-------------------------------|---|
| AUCTIONS                      | ~ |
| FOR SALE / OFFERS             | Ý |
|                               |   |
| MY FOR SALE                   |   |
| PROFILE #1020                 |   |
| LOG OUT එ                     |   |
| CONTACT US                    |   |
| LOT 1                         |   |
| Est. R 5,500 - R 6,500        |   |
| Gold rign                     |   |
| Click me for more information |   |

Invoices will be downloadable as per auction settings

| Loads of Lots                           |
|-----------------------------------------|
| Start Date & Time:                      |
| 30 July 2022 - 10:00:00                 |
| End Date & Time:                        |
| 01 October 2022 - 10:30:00              |
| Timed Auction                           |
| Your current winning bids (1)           |
| Invoice available 2 Hours after auction |
|                                         |
|                                         |
|                                         |
| Loose Assets Auction                    |
| Start Date & Time:                      |
| 30 July 2022 - 10:00:00                 |
| End Date & Time:                        |
| 31 July 2022 - 10:00:00                 |
| Timed Auction                           |
|                                         |

Your current winning bids (1) Download your Invoice Proof of Payment (POP) - Click here to Update